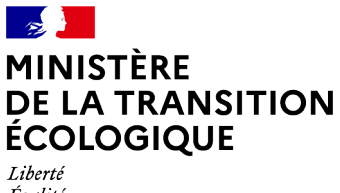

Égalité Fraternité

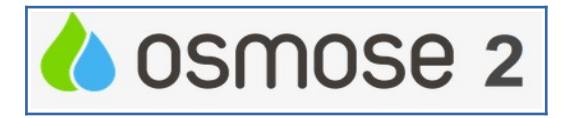

## Fiche pratique n°12 Caractères « spéciaux » dans OSMOSE 2

Certains caractères « spéciaux » ou spécifiques posent problème dans les zones de textes dans OSMOSE2, notamment dans le module de recherche ou dans l'édition d'une fiche action. Cette fiche pratique a pour but de contourner le problème.

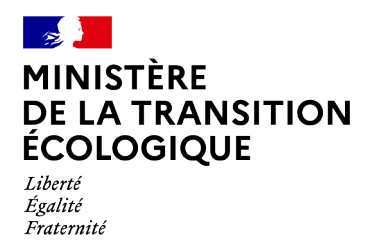

**Produit OSMOSE2** 

ANC

## 1 – Module de recherche

**Astuce** : Si vous voulez rechercher des actions dont le titre contient le caractère « underscore » \_ (touche 8) ou le « % » il faut faire précéder ces caractères par le « \ » (touche Alt Gr + 8)

Exemple : recherche des actions contenant \_ANC\_

Titre de la mesure/l'action

contient

on obtient bien en résultat des action contenant strictement « \_ANC\_ »

| r.               | Cycle               | Département<br>coordonnateur<br>PAOT | Code action               | Titre                                                                                                    | Code type action<br>Osmose | Niveau<br>d'avancement | Code sous-domaine<br>Osmose | Code USPDM                        |
|------------------|---------------------|--------------------------------------|---------------------------|----------------------------------------------------------------------------------------------------|----------------------------|------------------------|-----------------------------|-----------------------------------|
| i<br>/<br>0<br>> | Cycle 3 : 2022-2027 | MANCHE                               | H-3-ASS1201-0317208       | BV de la Saigne<br>Saigue<br>Oseliere_GRANVILLE<br>et<br>amont_ANC_Diagnosti<br>quer et instainer les<br>ANC - ZIM immediate<br>et rapprochée               | A551201                    | Prévisionnelle         | A5512                       | HBN.11-SEE COTIERS<br>GRANVILLAIS |
| i<br>≠<br>⊕<br>> | Cycle 3 : 2022-2027 | MANCHE                               | I-H-3-<br>ASS1201-0317976 | BV Anse de Saint-<br>Vaast La Hougue_de<br>QUETTEHOU a SAINT-<br>MARCOUF_ANC_Diag<br>nostic ét<br>rehabilitation – ZIM<br>immediate                         | A551201                    | Prévisionnelle         | A5512                       | HBN.32-DOUVE ET<br>TAUTE          |
| i<br>/<br>0<br>> | Cycle 3 : 2022-2027 | MANCHE                               | I-H-3-<br>ASS1201-0317981 | BV cotier Baie des<br>Veys_zones basse_de<br>SAINTE-MERE-EGLISE<br>a SAINTE-MARIE-DU-<br>MONT_ANC_Diagnosti<br>quer et installer les<br>ANC – ZIM immediate | A551201                    | Prévisionnelle         | A5512                       | HBN.32-DOUVE ET<br>TAUTE          |
| i                |                     |                                      | 14.2                      | BV Ru<br>d'Angoville_LESSAY et                                                                                                    |                            |                        |                             | HBN.52-SIENNE                     |

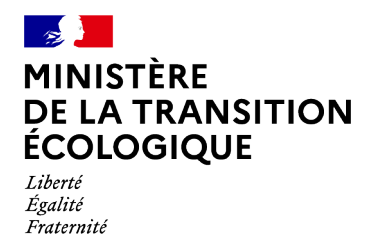

Produit OSMOSE2

## 2 - Edition d'une fiche action

Certains caractères présent dans les zones de texte tel le titre ou le comment aire bloquent l'édition de la fiche action.

Les caractères identifiés

- apostrophe « ' » (penché) à remplacer par la quote « ' » ( touche 4)
- double **tiret** « » à remplacer par la quote « » (touche 6)
- peut être qu'il y en a d'autres ...

## Astuce :

Pour le titre et le commentaire

- 1. Se positionner dans la zone et Sélectionner tout le texte --> CTRL A
- 2. Couper/Coller tout le texte --> CTRL X puis CTRL V
- 3. Enregistrer

| Modifier une action |                                                                                                    |                    |              |                                                                                                    |                      |              |                 |               |                                                                  |    |
|---------------------|----------------------------------------------------------------------------------------------------|--------------------|--------------|----------------------------------------------------------------------------------------------------|----------------------|--------------|-----------------|---------------|------------------------------------------------------------------|----|
| v<br>v              | Code de l'action : I-B1-3-ASS0101-0174671 Titre de l'action : 88_CHATENOIS_ ASS0101 Réaliser Etude globale ou Schéma Directeur portant sur la réduction pollutions associées à l'ASSainissement_M.E. B1R493<br>VAIR2_ PAOT Vosges_ AERM_ Prévisionnelle_ orpheline Niveau d'avancement : Prévisionnelle |                    |              |                                                                                                    |                      |              |                 |               |                                                                  | 93 |
|                     | Présentation Localisation                                                                                                    | Actions similaires | Avancement e | et étapes                                                                                                    | Intervenants         | Coûts        | Attributs       | Synthèse      |                                                                  |    |
|                     | Identification                                                                                                    |                    |              |                                                                                                    |                      |              |                 |               | -                                                                |    |
|                     | Cycle*                                                                                                    |                    | [            | Cycle 3 : 20                                                                                                    | 22-2027              |              |                 |               | ~                                                                |    |
|                     | Titre de l'action*                                                                                                    |                    | [            | Directeur po                                                                                                    | ortant sur la réduct | ion pollutic | ons associées à | l'ASSainissem | nent_M.E. B1R493 VAIR2_PAOT Vosges_AERM_Prévisionnelle_orpheline |    |
|                     | Code(s) local(aux) de l'action<br>Commentaire                                                                                                    |                    |              | CL_OGIER_L X PAOT19-21_88_AS5_0004 X PAOT22-27_88_AS5_0004 X PAOT19-21_88_Liste_A X Code_Urb_88095000 X<br>Cycle2_B10012122 X                                                                                                    |                      |              |                 |               |                                                                  |    |
|                     |                                                                                                    |                    |              | PAOT22-27 action I-B1-3-ASS0101-0174671 au stade Prévisionnelle action ORPHELINE (Pas d'action Mère); fichier ligne 240; Plaquette page 40; PAOT22-27, 88, <u>ASS</u> , 0004; cycle 2 B10012122; PAOT19 21 88, <u>ASS</u> , 0004; commune <u>CHATENOIS</u> ; prioritaire en Liste A; Code Urb 88095000; US <u>PDM</u> B1E030 HAUTE MEUSE; M.E. B1R193 VAIR 2; |                      |              |                 |               |                                                                  |    |

La fiche action peut normalement être éditée...